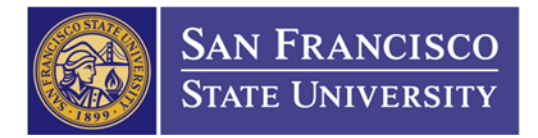

## How to Print a Copy of Your PO in the Imaging System

- 1. Go to Imaging System's website: https://sfsu.documentportal.com/servlet/data
- 2. Type in your User ID and Password then click on Login

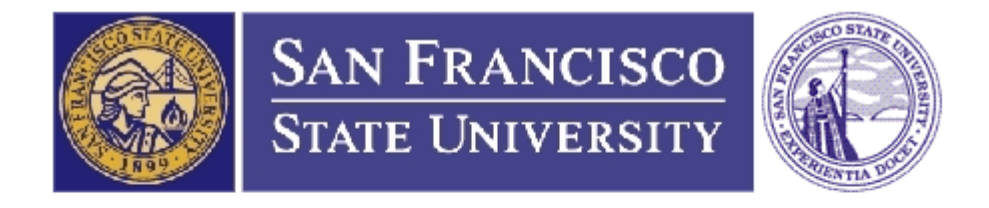

## San Francisco State University - Fiscal Affairs

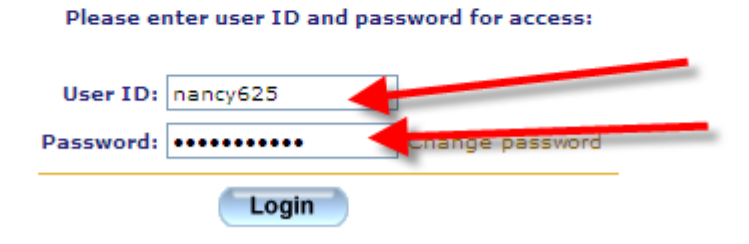

3. Select BOTH "Contract" and "Purchase Order" (click on contract then hold onto CTRL and click purchase order) \*Make sure it the SEARCHING ON is "Contracts, Purchase Orders"\*

| Territoria Error                      | пстуре |                         |  |  |  |  |  |
|---------------------------------------|--------|-------------------------|--|--|--|--|--|
| Insurance Form                        | 15     |                         |  |  |  |  |  |
| P-Card Applicat                       | ions   |                         |  |  |  |  |  |
| PCard Expense                         | Report |                         |  |  |  |  |  |
| Purchase Order                        | 'S     |                         |  |  |  |  |  |
|                                       |        |                         |  |  |  |  |  |
|                                       |        |                         |  |  |  |  |  |
| Searching on                          |        |                         |  |  |  |  |  |
| Contracts, Purchase Orders            |        |                         |  |  |  |  |  |
|                                       |        |                         |  |  |  |  |  |
| PO Number:                            | is     | ×                       |  |  |  |  |  |
| Vendor ID:                            | is     | V                       |  |  |  |  |  |
|                                       |        |                         |  |  |  |  |  |
| Vendor Name:                          | is     |                         |  |  |  |  |  |
| Vendor Name:<br>Scan Date:            | is 🗸   |                         |  |  |  |  |  |
| Vendor Name:<br>Scan Date:<br>Source: | is 💌   |                         |  |  |  |  |  |
| Vendor Name:<br>Scan Date:<br>Source: | is 💙   | Reset all search fields |  |  |  |  |  |

4. Type in your PO number and click Search

| Choose docume              | nt type |      |                         |  |  |  |  |  |  |
|----------------------------|---------|------|-------------------------|--|--|--|--|--|--|
| Insurance Form             | ns      | ~    |                         |  |  |  |  |  |  |
| Invoices                   | tions   | (=D) |                         |  |  |  |  |  |  |
| PCard Expense              | Report  |      |                         |  |  |  |  |  |  |
| Purchase Order             | rs      | ×    |                         |  |  |  |  |  |  |
| -                          |         |      |                         |  |  |  |  |  |  |
|                            |         |      |                         |  |  |  |  |  |  |
| Courseling on              |         |      |                         |  |  |  |  |  |  |
| Searching on               |         |      |                         |  |  |  |  |  |  |
| Contracts, Purchase Orders |         |      |                         |  |  |  |  |  |  |
|                            | -       |      |                         |  |  |  |  |  |  |
| PO Number:                 | is      | ~    | 2201100310              |  |  |  |  |  |  |
|                            |         |      |                         |  |  |  |  |  |  |
| Vendor ID:                 | IS      | ¥    |                         |  |  |  |  |  |  |
| Vendor Name:               | is      | *    |                         |  |  |  |  |  |  |
| Cons Data                  | i       | 1.0  |                         |  |  |  |  |  |  |
| Scan Date:                 | 15      | × .  |                         |  |  |  |  |  |  |
| Source:                    | is      | *    | *                       |  |  |  |  |  |  |
|                            |         |      |                         |  |  |  |  |  |  |
|                            |         |      | Reset all search fields |  |  |  |  |  |  |
|                            | Sea     | arch |                         |  |  |  |  |  |  |
| 1                          |         |      |                         |  |  |  |  |  |  |

5. Click on "Purchase Orders" under the Document Type (a PDF should pop up, which will be your PO)

|                     |                             | Document Type   | PO Number  | Vendor ID | Vendor Name       | Scan Date  | Source     |
|---------------------|-----------------------------|-----------------|------------|-----------|-------------------|------------|------------|
|                     | 1.                          | Purchase Orders | 2201100310 | 15        | FISHER SCIENTIFIC | 08/14/2011 | ELECTRONIC |
| Documen<br>New sear | ts 1 to<br><mark>·ch</mark> | 1 of 1          |            |           |                   |            |            |